# คู่มือการใช้งานโปรแกรม HCM

Strategy Management

# ถ่ายทอดเป้าประสงค์

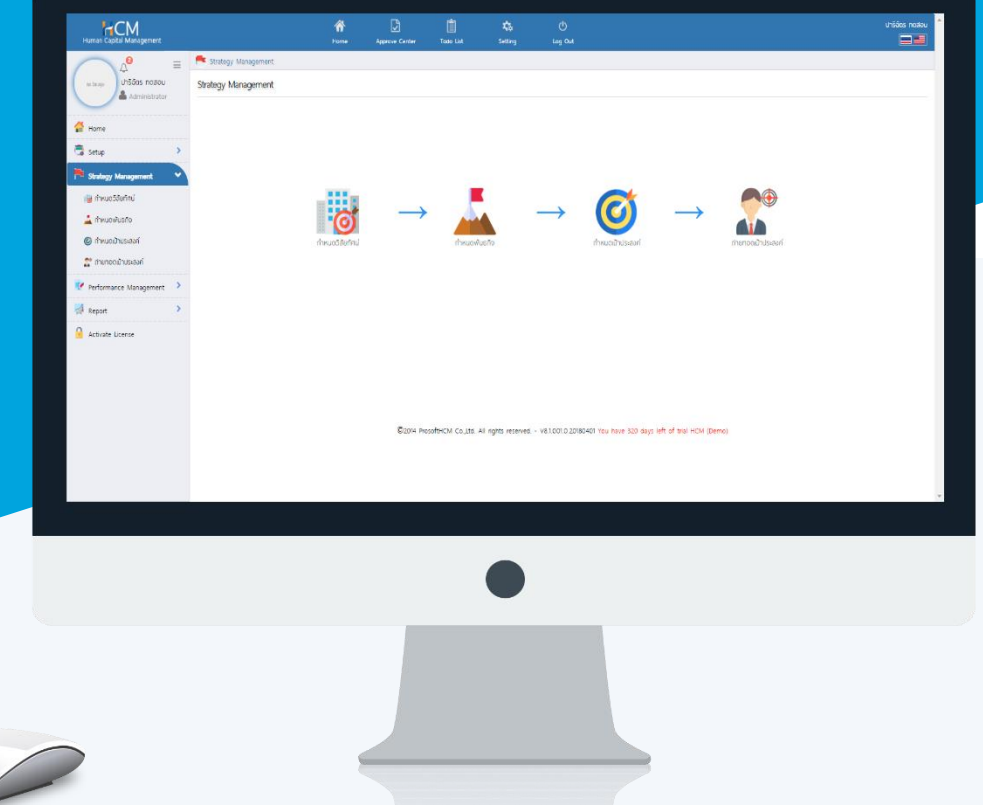

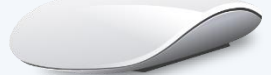

# สารบัญ

# Strategy Management

#### การถ่ายทอดเป้าประสงค์

| General                                                      | 1     |   |
|--------------------------------------------------------------|-------|---|
| ตัวชี้วัด                                                    | 2     |   |
| ตัวอย่าง KPI Rating จากน้อย ไป มาก                           | 4     |   |
| ตัวอย่าง KPI Rating จากมาก ไป น้อย                           | 4     |   |
| ตัวอย่าง KPI Rating แบบช่วงคะแนน                             | 5     |   |
| มอบหมายงาน                                                   | 6     |   |
| ถ่ายทอดค่าเป้าหมาย                                           | 7     |   |
| ทุกตัวชี้วัด, พนักงานทุกคนใช้ค่าเป้าหมายเดียวกัน             | 7     |   |
| ตัวชี้วัดใช้ค่าเป้าหมายไม่เท่ากัน พนักงานใช้ค่าเป้าหมายเดียว | มกัน  | 8 |
| ตัวชี้วัดใช้ค่าเป้าหมายไม่เท่ากัน พนักงานใช้ค่าเป้าหมายไม่เท | ่ากัน | 9 |
| การบันทึกการถ่ายทอดเป้าประสงค์                               | 9     |   |
| การยกเลิกการถ่ายทอดเป้าประสงค์                               | 10    |   |
| การ Copy การถ่ายทอดเป้าประสงค์                               | 11    |   |

#### ถ่ายทอดเป้าประสงค์

เป็นการกำหนดตัวชี้วัดที่จะใช้ในการประเมินผลสัมฤทธิ์ (KPI) โดยจะการมอบหมายงานให้พนักงานในสังกัดหน่วยงานที่ ระบุไว้ในการกำหนดเป้าประสงค์ รวมไปถึงการถ่ายทอดค่าเป้าหมาย ว่าในแต่ละตัวชี้วัด พนักงานแต่ละคนจะค่าเป้าหมาย เท่าไหร่ ซึ่งพนักงานไม่จำเป็นต้องใช้ตัวชี้วัดทุกตัวที่กำหนดไว้ก็ได้

| 📕 Strategy > ถ่ายกอดเป้าประสงค์ > เพิ่มถ่าย | าเป้าประสงค์             |                 |        |   |               |                            |            |
|---------------------------------------------|--------------------------|-----------------|--------|---|---------------|----------------------------|------------|
| เพิ่มถ่ายทอดเป้าประสงค์ 🕖                   |                          |                 |        |   | องค์กร (1) [ร | 001] บริษัท ตัวอย่าง จำกัด | n <b>~</b> |
|                                             |                          |                 |        |   |               | 🖺 Save 🖌                   | X Close    |
| General ດັວສີ້ວັດ                           | มอบหมายงาน ถ่าย          | มทอดค่าเป้าหมาย | Cancel |   |               |                            |            |
| รหัสการถ่ายทอดค่าเป้าประสงค์ *              | : HR-2563                |                 |        |   |               |                            |            |
| ประจำปี *                                   | : 2563                   | ~               |        |   |               |                            |            |
| รอบการประเมิน                               | : ไช้กับทุกรอบการประเมิน |                 |        |   |               |                            |            |
|                                             | 💿 ใช้กับรอบการประเมินที่ | 1               |        |   |               |                            |            |
| รหัสเป้าประสงค์ *                           | : Goal-Human Resource    | :=              |        |   |               |                            |            |
| ชื่อเป้าประสงค์ (ไทย)                       | เป้าประสงค์ฟ่ายทรัพยากรเ | มุคคล           |        |   |               |                            |            |
| ชื่อเป้าประสงค์ (Eng)                       | Goal-Human Resource      |                 |        |   |               |                            |            |
| ประเภทเป้าประสงค์                           | เป้าประสงค์ระดับหน่วยงาน |                 |        |   |               |                            |            |
| เป้าประสงค์หลัก                             | เป้าประสงค์ระดับองค์กร   |                 |        |   |               |                            |            |
| มุมมองการวัดผล                              | มุมมองด้านกระบวนการพั    | ฒนาบุคลากร      |        |   |               |                            |            |
| รายละเอียด                                  | : -                      |                 |        |   |               |                            |            |
|                                             |                          |                 |        |   |               |                            |            |
|                                             |                          |                 |        |   |               |                            |            |
|                                             |                          |                 |        | 1 |               |                            |            |

General: เลือกปี และรหัสเป้าประสงค์ที่ต้องการถ่ายทอดเป้าประสงค์

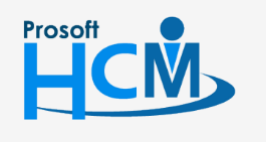

오 2571/1 ซอฟท์แวร์รีสอร์ท ถนนรามคำแหง แขวงหัวหมาก เขตบางกะปี กรุงเทพฯ 10240

02-402-6560, 081-359-7687

support@prosofthcm.com

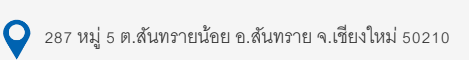

www.prosofthcm.com

Ц

ตัวชี้วัด: เลือกตัวชี้วัดที่ต้องการถ่ายทอดให้พนักงานโดย Click ≡ แล้วเลือก 🗹 ตัวชี้วัดที่ต้องการถ่ายทอดให้ พนักงาน หากเลือกเรียบร้อยแล้วให้ Click 🔼 เพื่อยืนยันการเลือกตัวชี้วัด

#### <u>หมายเหตุ</u>

- สามารถค้นหาตัวชี้วัดที่ต้องการได้ โดยการระบุคำค้นหาแล้ว Click 🔍
- หากต้องการเลือกทั้งหมดสามารถเลือก 🗹 ตรงหัวคอลัมน์ ระบบจะเลือกรายการที่อยู่ในหน้าจอนั้น
- ระบบจะ Default ไว้ที่ 10 รายการ หากต้องการให้แสดงมากกว่า 10 รายการ สามารถเลือกรายการต่อหน้า <sup>™</sup> ได้
  โดยจะมีรายการให้เลือกตั้งแต่ 10, 20, 30, 40 และ 50

| Strategy > ถ่ายกอ | วดเป้าประสงค์ > เพิ่มถ่า | เยทอดเป้าประสงค์     |                        |              |                     |                   |                   |                      |                |         |
|-------------------|--------------------------|----------------------|------------------------|--------------|---------------------|-------------------|-------------------|----------------------|----------------|---------|
| มถ่ายทอดเป้าปร    | ระสงค์ 🕧                 |                      |                        |              |                     |                   | ວงค์เ             | าร (1) [5001] บริษัท | ตัวอย่าง จำกัด |         |
|                   |                          |                      |                        |              |                     |                   |                   | 🖺 s                  | ave 🗸          | X Close |
| General           | ຕັວຮັ້ວັດ                | มอบหมายงาน           | ถ่ายทอดค่าเป้าหม       | มาย          | Cancel              |                   |                   |                      |                |         |
|                   |                          |                      |                        |              |                     |                   |                   | Manage rati          | ng by group    |         |
|                   | รหัสดัวชี้วัด •          |                      | ີ່ຮ່ວດັວຮີ້ວັດ         |              |                     | หน่วยนับตัวชี้วัด |                   | ระดับคะแเ            | เนตัวชี้วัด    |         |
|                   |                          | ≡ 1                  |                        |              |                     |                   |                   |                      |                | -       |
|                   |                          |                      |                        |              |                     |                   |                   | ~                    |                |         |
|                   |                          | mkuaabba             |                        |              |                     |                   |                   |                      |                |         |
|                   |                          | ทั้งหมด              | ✓ HR                   |              | Q,                  |                   |                   |                      |                |         |
|                   |                          | ۲                    | รหัสตัวซื้อัด          |              | <b>ව්</b> රේටම්රග   |                   | หน่วยนับตัวອີ້ວັດ |                      |                |         |
|                   |                          | KPI-UR-007           |                        | การสรรหาพบ้  | ักลาม               | เปอร์เซ็มด์       |                   |                      |                |         |
|                   |                          | KP-08-002  KP-08-003 |                        | ประมีนความพ่ | ถึงพอใจ พบักงานไหม่ | PERUI             |                   |                      |                |         |
|                   |                          | RE-IR-004            |                        | อัตราการร้อง | ทุกช่อองหน้างงาน    | ครั้ง             |                   |                      |                |         |
|                   |                          |                      |                        |              |                     |                   |                   |                      |                |         |
|                   |                          |                      |                        |              |                     |                   |                   |                      |                |         |
|                   |                          |                      |                        |              |                     |                   |                   |                      |                |         |
|                   |                          | K[[s][1][>][>]] uð   | av 1 av 4 onn 4 518615 |              |                     |                   | sherrsdo          |                      |                |         |
|                   |                          |                      |                        |              |                     |                   |                   | Close                |                |         |

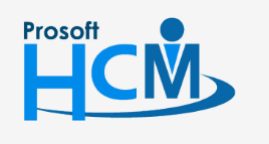

Q 2571/1 ซอฟท์แวร์รีสอร์ท ถนนรามคำแหง แขวงหัวหมาก เขตบางกะปี กรุงเทพฯ 10240

02-402-6560, 081-359-7687

support@prosofthcm.com

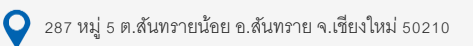

www.prosofthcm.com

Ц

เมื่อเลือกตัวชี้วัดแล้ว จะแสดงรายการตัวชี้วัดที่ได้เลือกไว้ดังภาพ

| suategy > the | ยทอดเป้าประสงค์ > เพิ่มถ่าย | มทอดเป้าประสง | งค์        |                       |             |                   |                                         |
|---------------|-----------------------------|---------------|------------|-----------------------|-------------|-------------------|-----------------------------------------|
| ถ่ายทอดเป้า   | าประสงค์ 🕖                  |               |            |                       |             |                   | องค์กร (1) [5001] บริษัท ด้วอย่าง จำกัด |
|               |                             |               |            |                       |             |                   | 🖺 Save 🗸 💙 🗙 Clos                       |
| General       | ตัวชี้วัด                   | NOOKN         | ายงาน      | ถ่ายทอดค่าเป้าหมาย    | Cancel      |                   |                                         |
|               |                             |               |            |                       |             |                   | Manage rating by group                  |
|               | รหัสดัวชี้วัด •             |               |            | ชื่อตัวชี้วัด         |             | หน่วยนับตัวชี้วัด | ระดับคะแนนตัวชี้วัด                     |
|               |                             | E             |            |                       |             |                   |                                         |
| Θ [#          | KPI-HR-001                  | :=            | การสรรหา   | พนักงาน               | ເປວຣ໌ເช็นต์ |                   | Manage Rating                           |
| Θ [*          | KPI-HR-002                  | =             | อัตราการล  | าออกของพนักงาน        | ເປວຣ໌ເช็นต์ |                   | Manage Rating                           |
| Θ [#          | KPI-HR-003                  | °===          | ประเมินควา | เมพึงพอใจ พนักงานใหม่ | คะแนน       |                   | Manage Rating                           |
| Θ κ           | KPI-HR-004                  | =             | อัตราการร้ | องทุกซ์ของพนักงาน     | ครั้ง       |                   | Manage Rating                           |

สามารถกำหนด Rating ของแต่ละตัวชี้วัดได้แบบยืดหยุ่น ไม่ว่าจะเป็นการกำหนดช่วงคะแนนจาก มาก ไป น้อย หรือ จากน้อย ไป มาก เป็นต้น

หากมีตัวชี้วัดที่ใช้ Rating เดียวกันสามารถ Click Manage rating by group เพื่อกำหนด Rating แบบกลุ่มให้กับ ตัวชี้วัดได้ โดยสามารถเลือก 🗹 ตัวชี้วัดที่ต้องการกำหนด Rating เดียวกันทางด้านซ้ายมือและระบุช่วงคะแนน เมื่อ Click

ดังภาพ

|   | รหัสตัวชี้วัด | <u>ສ</u> ່ວນັ້ວຊັ່ວດ           | หน่วยนับตัวชี้วัด |   | ระดับ | ช่วงคะแนน * |          | คำจำกัดความ |
|---|---------------|--------------------------------|-------------------|---|-------|-------------|----------|-------------|
|   | KPI-HR-001    | การสรรหาพนักงาน                | ເປວຣ໌ເສັ້ນຕ໌      | - | 1     | 0.0000      | 79.0000  | ปรับปรุง    |
|   | KPI-HR-002    | อัตราการลาออกของพนักงาน        | ເປວຣ໌ເช็นต์       |   | 2     | *0.0000     | 85.0000  | พอใช้       |
| ł | KPI-HR-003    | ประเมินความพึงพอใจ พนักงานใหม่ | คะแนน             |   | -     | 30.0000     | 85.0000  | 1000        |
|   | KPI-HR-004    | อัตราการร้องทุกข์ของพนักงาน    | ครั้ง             |   | 3     | 86.0000     | 89.0000  | ปานกลาง     |
|   |               |                                |                   |   | 4     | 90.0000     | 95.0000  | ดี          |
|   |               |                                |                   | _ | 5     | 96.0000     | 100.0000 | ดีมาก       |

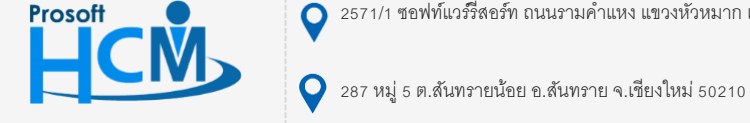

🔾 2571/1 ซอฟท์แวร์รีสอร์ท ถนนรามคำแหง แขวงหัวหมาก เขตบางกะปี กรุงเทพฯ 10240

02-402-6560, 081-359-7687

support@prosofthcm.com

www.prosofthcm.com

หรือหาก Rating ของแต่ละตัวชี้วัดไม่เหมือนกัน สามารถกำหนดตัวชี้วัดแต่ละรายการ ได้โดยการ Click <sup>Manage Rating</sup> ตัวอย่าง KPI Rating จากน้อย ไป มาก

| ระดับ | ช่วงคะ  | :lluu * |          | คำจำกัดความ | Star Rating |
|-------|---------|---------|----------|-------------|-------------|
| 1     | 0.0000  |         | 79.0000  | ปรับปรุง    |             |
| 2     | 80.0000 |         | 85.0000  | พอใช้       | *****       |
| 3     | 86.0000 |         | 89.0000  | ปานกลาง     | *****       |
| 4     | 90.0000 |         | 95.0000  | ã           | *****       |
| 5     | 96.0000 |         | 100.0000 | ดีมาก       |             |

#### ตัวอย่าง KPI Rating จากมาก ไป น้อย

| ระดับ | ช่วงคะแ | • u      | คำจำกัดความ | Star Rating |
|-------|---------|----------|-------------|-------------|
| 1     | 4.0000  | 100.0000 | ปรับปรุง    | ****        |
| 2     | 3.0000  | 3.0000   | wəlð        | ****        |
| 3     | 2.0000  | 2.0000   | ปานกลาง     | ****        |
| 4     | 1.0000  | 1.0000   | đ           | ****        |
| 5     | 0.0000  | 0.0000   | ดีมาก       | ****        |

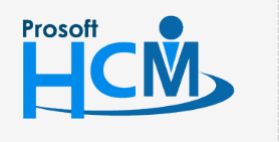

오 2571/1 ซอฟท์แวร์รีสอร์ท ถนนรามคำแหง แขวงหัวหมาก เขตบางกะปี กรุงเทพฯ 10240

02-402-6560, 081-359-7687

support@prosofthcm.com

www.prosofthcm.com

Ļ

 $\sim$ 

💊 287 หมู่ 5 ต.สันทรายน้อย อ.สันทราย จ.เชียงใหม่ 50210

## ตัวอย่าง KPI Rating แบบช่วงคะแนน

| PI Rating |          |        |             |             |
|-----------|----------|--------|-------------|-------------|
| ระดับ     | ช่วงคะแน | u *    | คำจำกัดความ | Star Rating |
| 1         | 1.0000   | 1.0000 | ปรับปรุง    |             |
| 2         | 2.0000   | 2.0000 | wəlð        |             |
| 3         | 3.0000   | 3.0000 | ปานกลาง     | ****        |
| 4         | 4.0000   | 4.0000 | ã           | ****        |
| 5         | 5.0000   | 5.0000 | ดีมาก       | ****        |
|           |          |        |             | OK Close    |

<u>หมายเหตุ</u> หากไม่มีการ Manage Rating ให้กับตัวชี้วัดที่เลือก ระบบจะ Default KPI Rating โดยอ้างอิงจากหน้าจอ "Setup" > "Performance Management" > "กำหนดระระดับคะแนนผลการปฏิบัติงาน"

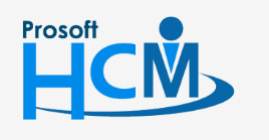

오 2571/1 ซอฟท์แวร์รีสอร์ท ถนนรามคำแหง แขวงหัวหมาก เขตบางกะปี กรุงเทพฯ 10240

02-402-6560, 081-359-7687

support@prosofthcm.com

www.prosofthcm.com

มอบหมายงาน: เป็นการเลือกพนักงานมอบหมายงาน โดยการ Click ≡ แล้วเลือก 🗹 พนักงานที่ต้องการ จากนั้น

| เยทอดเป้าป | lระสงค์ ( <i>i</i> ) |             |                       |            |               |                     | องค์กร           | (1) [5001] บริษัท ด้วอย่าง จำกั | ົ່    |
|------------|----------------------|-------------|-----------------------|------------|---------------|---------------------|------------------|---------------------------------|-------|
|            |                      |             |                       |            |               |                     |                  | 🖺 Save 🗸 🖌                      | X Clo |
| General    | ຕັວຮີ້ວັດ            | มอบหมายงาน  | ถ่ายทอดค่าเป้         | าหมาย      | Cancel        |                     |                  |                                 |       |
|            | sĸaw                 | นักงาน •    | ชื่อพนั               | inงาน      |               | ตำแหน่ง             |                  | ชื่อหน่วยงาน                    |       |
|            |                      | =           | 1                     |            |               |                     |                  |                                 |       |
|            |                      |             |                       |            |               |                     |                  |                                 |       |
|            | พนัก                 | งาน         |                       |            |               |                     |                  |                                 | ×     |
|            | ทั้งหม               | a ``        | บุคคล                 |            | Q             |                     |                  |                                 |       |
|            |                      | รหัสพนักงาน | ชื่อพนักงาน           | ประเภทง    | vนักงาน       | ตำแหน่ง             | ชื่อหน่วยงาน     | ชื่อองค์กร                      |       |
|            |                      | 2555052     | นางสมศรี เจริญยั่งยืน | พนักงานราย | มเดือน ผู้จัด | เการฝ่ายบุคคล       | ฟ่ายบุคคล        | บริษัท ตัวอย่าง จำกัด           | ^     |
|            |                      | 60-006      | นางสาวสมฤดี รักษา     | พน้กงานราย | ขเดือน เจ้าห  | เน้าที่สวัสดิการแล  | แฟนกสรรหาทรัพยาก | . บริษัท ตัวอย่าง จำกัด         |       |
|            | 2                    | 60-014      | นางมลฤดี ดวงแก้ว      | พน้กงานราย | ขเดือน เจ้าห  | เน้าที่สรรหาบุคลากร | แผนกสรรหาทรัพยาก | . บริษัท ตัวอย่าง จำกัด         |       |
|            |                      | 6012-01     | นางสาวก้านแก้ว เจริ   | พนักงานราย | มเดือน เจ้าห  | เน้าที่สวัสดิการแล  | แฟนกสรรหาทรัพยาก | . บริษัท ตัวอย่าง จำกัด         |       |
|            |                      | 61-001      | นายปรีชา นาดี         | พนักงานราย | ขวัน เจ้าห    | เน้าที่รับ - ส่งเอก | ฟ่ายบุคคล        | บริษัท ตัวอย่าง จำกัด           |       |
|            |                      | 61-002      | นายมกรา ชาญชัย        | พนักงานราย | มเดือน พนัก   | างานขนส่ง           | ฟ่ายบุคคล        | บริษัท ตัวอย่าง จำกัด           |       |
|            |                      | 61-004      | นางสาวกรวี เจริญยั่ง  | พน้กงานราย | ขเดือน เจ้าห  | เน้าที่รับ - ส่งเอก | แฟนกสรรหาทรัพยาก | . บริษัท ตัวอย่าง จำกัด         |       |
|            |                      |             |                       |            |               |                     |                  |                                 | -     |

# เมื่อเลือกแล้วจะแสดงรายชื่อพนักงานดังภาพ

| 🗮 Strategy > तंत्र | ายทอดเป้าประสงค์ > เพิ่มถ่                                  | ายทอดเป้าประสงค์ |                             |          |                           |                                         |
|--------------------|-------------------------------------------------------------|------------------|-----------------------------|----------|---------------------------|-----------------------------------------|
| เพิ่มถ่ายทอดเป้    | าประสงค์ 🕖                                                  |                  |                             |          |                           | องค์กร (1) [5001] บริษัท ด้วอย่าง จำกัด |
|                    |                                                             |                  |                             |          |                           | 🖺 Save 🗡 🗶 Close                        |
| General            | ดัวชี้วัด <mark>มอบหมายงาน</mark> ถ่ายทอดค่าเป้าหมาย Cancel |                  |                             |          |                           |                                         |
|                    | รหัสพนักงาน •                                               |                  | ชื่อพนักงาน                 |          | ตำแหน่ง                   | ชื่อหน่วยงาน                            |
|                    |                                                             | :=               |                             |          |                           | ·                                       |
| Θ                  | 2555052                                                     | :=               | นางสมศรี เจริญยั่งยืน       |          | ารฟ้ายบุคคล               | ฟ้ายบุคคล                               |
| Θ                  | 60-006                                                      |                  | นางสาวสมฤดี รักษา           |          | าที่สวัสดิการและเงินเดือน | แผนกสรรหาทรัพยากรบุคคล                  |
| Θ                  | 60-014                                                      | :=               | นางมลฤดี ดวงแก้ว            | เจ้าหน้า | าที่สรรหาบุคลากร          | แฟนกสรรหาทรัพยากรบุคคล                  |
| Θ                  | 6012-01                                                     |                  | นางสาวก้านแก้ว เจริญยั่งยืน | เจ้าหน้า | าที่สวัสดิการและเงินเดือน | แฟนกสรรหาทรัพยากรบุคคล                  |

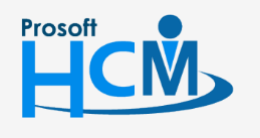

오 2571/1 ซอฟท์แวร์รีสอร์ท ถนนรามคำแหง แขวงหัวหมาก เขตบางกะปี กรุงเทพฯ 10240

02-402-6560, 081-359-7687

support@prosofthcm.com

www.prosofthcm.com

Ļ

 $\sim$ 

♀ 287 หมู่ 5 ต.สันทรายน้อย อ.สันทราย จ.เชียงใหม่ 50210

ถ่ายทอดค่าเป้าหมาย: การกำหนดค่าเป้าหมายของตัวชี้วัด ว่าเป้าหมายของแต่ละคนมีค่าเท่าไหร่ ซึ่งค่าเป้าหมายของ แต่ละคนอาจมีค่าไม่เท่ากันก็ได้ และสามารถเลือกตัวชี้วัดให้พนักงานแต่ละคนได้หากในบางตัวชี้วัด พนักงานบางกลุ่ม/บางคน <u>กรณีที่ทุกตัวชี้วัด และพนักงานทุกคนใช้ค่าเป้าหมายเดียวกัน</u> เช่น ค่าเป้าหมาย 30 เหมือนกันทุกตัวชี้วัดและพนักงาน ทุกคน ให้ระบุค่าเป้าหมายแล้ว Click (Apply to all kpi) ระบบจะแจ้งเตือนว่าต้องการ Apply to all kpi? ให้ Click (Ves เพื่อยืนยันการระบุค่าเป้าหมาย

| Warning           |     | ×  |
|-------------------|-----|----|
| Apply to all kpi? |     |    |
|                   |     |    |
|                   | Yes | No |

## เมื่อยืนยันแล้ว ทุกตัวชี้วัด และพนักงานทุกคน จะถูกระบุค่าเป้าหมายตามที่กำหนดไว้

| Strategy | > ถ่ายทอดเป้า        | าประสงค์ > เพิ่ม  | เถ่ายทอดเป้าประสงค์ |                             |                   |                                                         |                        |                      |             |
|----------|----------------------|-------------------|---------------------|-----------------------------|-------------------|---------------------------------------------------------|------------------------|----------------------|-------------|
| มถ่ายทอ  | วดเป้าประสง          | วค์ (i)           |                     |                             |                   |                                                         | องค์กร (1) [5001] บ    | ริษัท ตัวอย่าง จำกัด |             |
|          |                      |                   |                     |                             |                   |                                                         |                        | 🖺 Save 🗸 🖌 🗙 Clos    |             |
| Gener    | ral                  | ຕັວชີ້ວັດ         | มอบหมายงาน          | ถ่ายทอดค่าเป้าหมาย          | Cancel            |                                                         |                        |                      |             |
|          |                      |                   |                     |                             |                   |                                                         | Apply to all kpi       | 30.0000              |             |
|          | ลำดับที่ รหัสพนักงาน |                   | ลำดับที่            |                             | ชื่อพนักงาน       |                                                         | ตำแหน่ง                | ชื่อหน่วยงาน         | ค่าเป้าหมาย |
| ⊿ 🖌      | การสรรหาง            | งนักงาน (เปอร์เช่ | ชิ้นต์)             |                             |                   |                                                         | Apply to all           | 0.0000               |             |
| •        | 1                    | 2555052           |                     | นางสมศรี เจริญยั่งยืน       | ผู้จัดการฝ่ายบุเ  | าคล                                                     | ฟ้ายบุคคล              | 30.0000              |             |
|          | 2                    | 60-006            |                     | นางสาวสมฤดี รักษา           | เจ้าหน้าที่สวัสดิ | เจ้าหน้าที่สวัสดิการและเงินเดือน แผนกสรรหาทรัพยากรบุคคล |                        | 30.0000              |             |
|          | 3                    | 60-014            |                     | นางมลฤดี ดวงแก้ว            | เจ้าหน้าที่สรรหา  | บุคลากร                                                 | แผนกสรรหาทรัพยากรบุคคล | 30.0000              |             |
| Ø        | 4                    | 6012-01           |                     | นางสาวก้านแก้ว เจริญยั่งยืน | เจ้าหน้าที่สวัสดิ | การและเงินเดือน                                         | แผนกสรรหาทรัพยากรบุคคล | 30.0000              |             |
| A .      | อัตราการลา           | าออกของพนักง      | าน (เปอร์เซ็นต์)    |                             |                   |                                                         | Apply to all           | 0.0000               |             |
|          | 1                    | 2555052           |                     | นางสมศรี เจริญยั่งยืน       | ผู้จัดการฝ่ายบุเ  | าคล                                                     | ฝ่ายบุคคล              | 30.0000              |             |
|          |                      |                   |                     |                             |                   |                                                         |                        |                      |             |

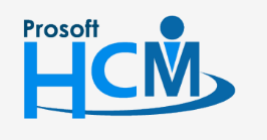

🔘 2571/1 ซอฟท์แวร์รีสอร์ท ถนนรามคำแหง แขวงหัวหมาก เขตบางกะปี กรุงเทพฯ 10240

02-402-6560, 081-359-7687

support@prosofthcm.com

♀ 287 หมู่ 5 ต.สันทรายน้อย อ.สันทราย จ.เชียงใหม่ 50210

www.prosofthcm.com

# <u>กรณีตัวชี้วัดแต่ละตัวใช้ค่าเป้าหมายไม่เท่ากัน แต่พนักงานใช้ค่าเป้าหมายเดียวกัน</u> สามารถระบุค่าเป้าหมายในตัวชี้วัดที่

ต้องการกำหนด จากนั้น Click Apply to all

|                                   | ลำดับที่ รหัสพนักงาน |                      | รหัสพนักงาน ชื่อพนักงาน ดำแหน่ง |                                  | ชื่อหน่วยงาน           | ค่าเป้าหมาย |
|-----------------------------------|----------------------|----------------------|---------------------------------|----------------------------------|------------------------|-------------|
| 🖉 🖉 การสรรหาพนักงาน (เปอร์เซ็นต์) |                      | นักงาน (เปอร์เซ็นต์) |                                 |                                  | Apply to all           | 20.0000     |
| •                                 | 1                    | 2555052              | นางสมศรี เจริญยั่งยืน           | ผู้จัดการฝ่ายบุคคล               | ฟ้ายบุคคล              | 0.0000      |
|                                   | 2 60-006             |                      | นางสาวสมฤดี รักษา               | เจ้าหน้าที่สวัสดิการและเงินเดือน | แฟนกสรรหาทรัพยากรบุคคล | 0.0000      |
|                                   | 3                    | 60-014               | นางมลฤดี ดวงแก้ว                | เจ้าหน้าที่สรรหาบุคลากร          | แฟนกสรรหาทรัพยากรบุคคล | 0.0000      |
|                                   | 4                    | 6012-01              | นางสาวก้านแก้ว เจริญยั่งยืน     | เจ้าหน้าที่สวัสดิการและเงินเดือน | แฟนกสรรหาทรัพยากรบุคคล | 0.0000      |

# ระบบจะแจ้งเตือนว่าต้องการ Apply to all ? ให้ Click

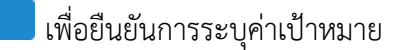

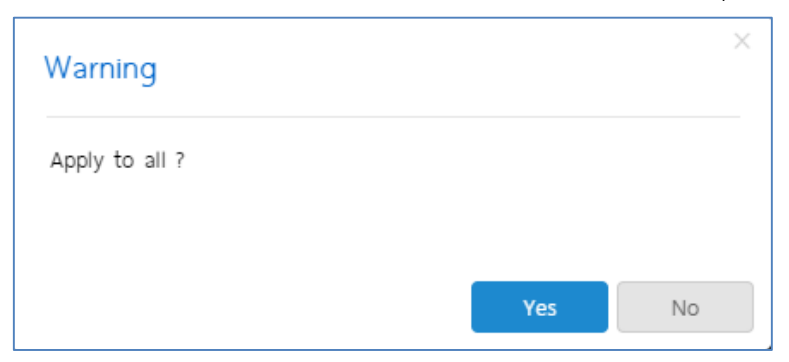

# เมื่อยืนยันแล้วจะแสดงค่าเป้าหมายของตัวชี้วัดนั้น ๆ ดังภาพ

|   | ลำดับที่                        | รหัสพนักงาน | ชื่อพนักงาน                 | ตำแหน่ง                          | ชื่อหน่วยงาน           | ค่าเป้าหมาย |  |
|---|---------------------------------|-------------|-----------------------------|----------------------------------|------------------------|-------------|--|
| 4 | 🕜 การสรรหาพนักงาน (เปอร์เซ็นต์) |             |                             |                                  | Apply to all           | 0.0000      |  |
|   | 1                               | 2555052     | นางสมศรี เจริญยั่งยืน       | ผู้จัดการฝ่ายบุคคล               | ฝ่ายบุคคล              | 20.0000     |  |
| • | 2                               | 60-006      | นางสาวสมฤดี รักษา           | เจ้าหน้าที่สวัสดิการและเงินเดือน | แฟนกสรรหาทรัพยากรบุคคล | 20.0000     |  |
| • | 3                               | 60-014      | นางมลฤดี ดวงแก้ว            | เจ้าหน้าที่สรรหาบุคลากร          | แฟนกสรรหาทรัพยากรบุคคล | 20.0000     |  |
|   | 4                               | 6012-01     | นางสาวก้านแก้ว เจริญยั่งยืน | เจ้าหน้าที่สวัสดิการและเงินเดือน | แผนกสรรหาทรัพยากรบุคคล | 20.0000     |  |

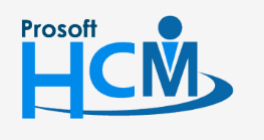

Q 2571/1 ซอฟท์แวร์รีสอร์ท ถนนรามคำแหง แขวงหัวหมาก เขตบางกะปี กรุงเทพฯ 10240

02-402-6560, 081-359-7687

support@prosofthcm.com

www.prosofthcm.com

Ц

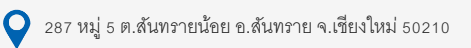

<u>กรณีตัวชี้วัดแต่ละตัวใช้ค่าเป้าหมายไม่เท่ากัน และพนักงานใช้ค่าเป้าหมายไม่เท่ากัน</u> ให้ระบุค่าเป้าหมายของพนักงาน

# แต่ละคนในตัวชี้วัด ดังภาพ

|   | ลำดับที่                                 | รหัสพนักงาน | ชื่อพนักงาน                 | ตำแหน่ง                          | ชื่อหน่วยงาน           | ค่าเป้าหมาย |
|---|------------------------------------------|-------------|-----------------------------|----------------------------------|------------------------|-------------|
| 4 | 🔲 ประเมินความพึงพอใจ พนักงานใหม่ (คะแนน) |             |                             |                                  | Apply to all           | 0.0000      |
|   | 1                                        | 2555052     | นางสมศรี เจริญยั่งยืน       | ผู้จัดการฝ่ายบุคคล               | ฟ่ายบุคคล              | 4.0000      |
|   | 2                                        | 60-006      | นางสาวสมฤดี รักษา           | เจ้าหน้าที่สวัสดิการและเงินเดือน | แพนกสรรหาทรัพยากรบุคคล | 0.0000      |
| • | 3                                        | 60-014      | นางมลฤดี ดวงแก้ว            | เจ้าหน้าที่สรรหาบุคลากร          | แพนกสรรหาทรัพยากรบุคคล | 3.0000      |
|   | 4                                        | 6012-01     | นางสาวก้านแก้ว เจริญยั่งยืน | เจ้าหน้าที่สวัสดิการและเงินเดือน | แพนกสรรหาทรัพยากรบุคคล | 0.0000      |

#### <u>หมายเหตุ</u>

 พนักงานบางคนไม่ต้องใช้ตัวชี้วัดบางข้อในการประเมิน สามารถ 🗖 ชื่อพนักงาน ในตัวชี้วัดที่พนักงานไม่ต้องใช้ในการประเมิน เมื่อมีการสร้างแบบประเมินผลสัมฤทธิ์ ตัวชี้วัดของพนักงานแต่ละคนจะแสดงตามการถ่ายทอดค่าเป้าหมาย
 พนักงาน 1 คน สามารถ่ายทอดเป้าประสงค์ได้มากกว่า 1 การถ่ายทอดเป้าประสงค์

#### การบันทึกการถ่ายทอดเป้าประสงค์

การบันทึกการถ่ายทอดเป้าประสงค์ มี 4 แบบ คือ

| 🖺 Save         | : | บันทึกเอกสารแล้วยังคงอยู่ที่หน้าจอเดิม                 |
|----------------|---|--------------------------------------------------------|
| Save and New   | : | บันทึกและเปิดเอกสารใหม่                                |
| Save and Copy  | : | บันทึกและเปิดเอกสารใหม่ โดยคัดลอกข้อมูลมาที่เอกสารใหม่ |
| Save and Close | : | บันทึกและปิดเอกสาร กลับไปที่หน้า List                  |

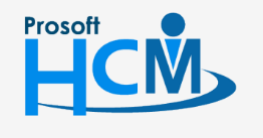

Q 2571/1 ซอฟท์แวร์รีสอร์ท ถนนรามคำแหง แขวงหัวหมาก เขตบางกะปี กรุงเทพฯ 10240

02-402-6560, 081-359-7687 support@prosofthcm.com

www.prosofthcm.com

 $\succ$ 

Ц

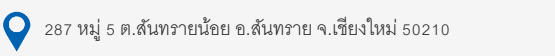

#### การยกเลิกการถ่ายทอดเป้าประสงค์

หากต้องการยกเลิกการถ่ายทอดเป้าประสงค์ของพนักงาน สามารถยกเลิกได้ ซึ่งจะมีเงื่อนไขในการยกเลิกดังนี้

- กรณีสร้างการถ่ายถ่ายทอดเป้าประสงค์ใหม่ ยังไม่ได้ถูกดึงไปสร้างแบบประเมินผลสัมฤทธิ์
- กรณีถูกดึงไปสร้างแบบประเมินผลสัมฤทธิ์ แต่มีการลบแบบประเมิน

(สถานะรออนุมัติ สามารถลบได้)

- กรณีถูกดึงไปสร้างแบบประเมินผลสัมฤทธิ์ แต่มีการยกเลิกเอกสาร

(สถานะอนุมัติ ไม่สามารถลบได้ ต้องยกเลิกแบบประเมินเท่านั้น)

โดยการยกเลิกนั้น จะต้องเปิดเอกสารการถ่ายทอดที่ต้องการยกเลิก ไปที่ Tab cancel แล้วเลือก 🗹 ยกเลิก ระบบจะ แสดงรายละเอียดของผู้ที่ยกเลิกเอกสาร ดังภาพ จากนั้นดำเนินาร <u>บันทึกการถ่ายทอดเป้าประสงค์</u>

สามารถระบุรายละเอียดการยกเลิกได้ (ถ้ามี)

| Strategy > ถ่ายกอดเป้าประสงค์ > แก้ไขถ่ายทอดเป้าประสงค์ |           |                    |    |                    |        |                   |                       |         |  |  |  |  |
|---------------------------------------------------------|-----------|--------------------|----|--------------------|--------|-------------------|-----------------------|---------|--|--|--|--|
| แก้ไขถ่ายทอดเป้าประ                                     | สงค่ 🕖    |                    |    |                    |        | องค์กร (1) [5001] | บริษัท ตัวอย่าง จำกัด | ~       |  |  |  |  |
|                                                         |           |                    |    |                    |        | 🖺 Save 🗸          | 🖻 Delete              | X Close |  |  |  |  |
| General                                                 | ตัวชี้วัด | มอบหมายงาน         |    | ถ่ายทอดค่าเป้าหมาย | Cancel |                   |                       |         |  |  |  |  |
| 🗹 ยกเลิก                                                |           |                    |    |                    |        |                   |                       |         |  |  |  |  |
| วันที่ยกเลิก *                                          | :         | 25/02/2563         |    |                    |        |                   |                       |         |  |  |  |  |
| ผู้ยกเลิก *                                             | :         | 2555052            | •= | สมศรี เจริญยั่งยืน |        |                   |                       |         |  |  |  |  |
| หน่วยงาน                                                | :         | ฝ่ายบุคคล          |    |                    |        |                   |                       |         |  |  |  |  |
| ตำแหน่งงาน                                              | :         | ผู้จัดการฝ่ายบุคคล |    |                    |        |                   |                       |         |  |  |  |  |
| รายละเอียด                                              | :         |                    |    |                    |        |                   |                       |         |  |  |  |  |
|                                                         |           |                    |    |                    |        |                   |                       |         |  |  |  |  |
|                                                         |           |                    |    |                    |        |                   |                       |         |  |  |  |  |
|                                                         |           |                    |    |                    |        |                   |                       |         |  |  |  |  |

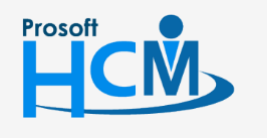

🔾 2571/1 ซอฟท์แวร์รีสอร์ท ถนนรามคำแหง แขวงหัวหมาก เขตบางกะปี กรุงเทพฯ 10240

02-402-6560, 081-359-7687

Q 287 หมู่ 5 ต.สันทรายน้อย อ.สันทราย จ.เชียงใหม่ 50210

support@prosofthcm.com

www.prosofthcm.com

#### การ Copy การถ่ายทอดเป้าประสงค์

กรณีที่ต้องการ Copy การถ่ายทอดเป้าประสงค์ สามารถ Copy เอกสาร ได้โดยการ Click <sup>42 copy Document</sup> ที่หน้า List การถ่ายทอดเป้าประสงค์

| Stra   | รtrategy Management > ถ่ายกอดเป้าประสงค์ |           |                  |                      |                        |                 |                |                |     |                 |   |  |  |
|--------|------------------------------------------|-----------|------------------|----------------------|------------------------|-----------------|----------------|----------------|-----|-----------------|---|--|--|
| ก่ายทอ | ดเป้าประสงค์                             | ~ 【名 Сору | Document         | + New                | 🗊 Delete               |                 |                |                |     |                 |   |  |  |
| ทั้งหม | ňъкио 💙                                  |           |                  |                      |                        |                 |                | View ປີປ້ວຈຸບໍ | มัน |                 | ~ |  |  |
|        | รหัสการถ่ายทอดค่าเป้าประสงค์             | ประจำปี   | ชื่อเป้าประสงค์  | ประเภทเป้าประสงค์    | เป้าประสงค์หลัก        | มุมมองการวัดพล  | จำนวนตัวชี้วัด | จำนวนพนักง     | งาน | ชื่อองค์กร      |   |  |  |
|        | HR-2563.                                 | 2563      | เป้าประสงค์ฝ่ายท | เป้าประสงค์ระดับหน่ว | เป้าประสงค์ระดับองค์กร | มุมมองด้านกระบว | 4              | 4              |     | บริษัท ตัวอย่าง | - |  |  |
|        |                                          |           |                  |                      |                        |                 |                |                |     |                 |   |  |  |

#### เมื่อเลือก 🕰 copy Document แล้วจะแสดงหน้าจอดังภาพ

| Strategy > ถ่ายทอดเป้าประสงค์ > Copy ถ่าย | ทอดเป้าประสงค์                               |                |   |                    |                              |             |
|-------------------------------------------|----------------------------------------------|----------------|---|--------------------|------------------------------|-------------|
| opy ถ่ายทอดเป้าประสงค์ 🕖                  |                                              |                |   |                    | องค์กร (1) [5001] บริษัท ตัว | อย่าง จำกัด |
|                                           |                                              |                |   |                    |                              | X Close     |
|                                           | )                                            |                |   |                    | $\overline{\bigcirc}$        |             |
| ดังคาการถายทอดเป่าประสงค                  | No. 10. 10. 10. 10. 10. 10. 10. 10.          |                |   |                    |                              |             |
|                                           | คดสอกการถายทอดเมาบระสงคจากบ :                | 2562           |   |                    |                              |             |
|                                           | คัดลอกการถ่ายทอดเป้าประสงค <b>ใ</b> ปยังปี : | 2563           | ~ |                    |                              |             |
| • di                                      | อท้ายรหัสการถ่ายทอดเป้าประสงค์ด้วย :         | 2563           |   |                    |                              |             |
|                                           | ค้ดลอกการถ่ายทอดเป้าประสงค์จาก :             | Human Resource | E | ถึง Human Resource | =                            |             |
|                                           |                                              |                |   |                    |                              |             |
|                                           |                                              |                |   |                    |                              | Next >      |

## เลือกช่วงข้อมูลที่ต้องการคัดลอก

- \* คัดลอกการถ่ายทอดเป้าประสงค์จากปี
- \* คัดลอกการถ่ายทอดเป้าประสงค์ไปยังปี ต่อท้ายรหัสการถ่ายทอดเป้าประสงค์ด้วย

คัดลอกการถ่ายทอดเป้าประสงค์จาก

- : เลือกปีที่ต้องการคัดลอกการถ่ายทอดเป้าประสงค์
- : เลือกปีที่ต้องการสร้างการถ่ายทอดเป้าประสงค์
- : ระบุรหัสต่อท้าย เช่น Human Resource > Human Resource 2563
- : เลือกการถ่ายทอดเป้าประสงค์ที่ต้องการคัดลอกโดยการเลือก ⋿

จะแสดงรายการการถ่ายทอดเป้าประสงค์ที่เลือกจาก "คัดลอกการถ่ายทอดเป้าประสงค์จากปี" \*\*หากต้องการเลือก Copy การ ถ่ายทอดเอกสารใด ให้เลือกเอกสารนั้นแล้ว Click \_\_\_\_\_

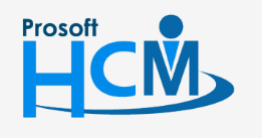

🔘 2571/1 ซอฟท์แวร์รีสอร์ท ถนนรามคำแหง แขวงหัวหมาก เขตบางกะปี กรุงเทพฯ 10240

02-402-6560, 081-359-7687

support@prosofthcm.com

 $\succ$ 

•

💡 287 หมู่ 5 ต.สันทรายน้อย อ.สันทราย จ.เชียงใหม่ 50210

| กำหนดเป้าประสงค์               |         |                           |                          |                        | ×     |
|--------------------------------|---------|---------------------------|--------------------------|------------------------|-------|
| ทั้งหมด 🗸                      |         |                           |                          | Q                      |       |
| รหัสการถ่ายทอดค่าเป้าประสงค์   | ประจำปี | ชื่อเป้าประสงค์           | ประเภทเป้าประสงค์        | เป้าประสงค์หลัก        |       |
| Human Resource                 | 2562    | เป้าประสงค์ฝ่ายทรัพยากรบุ | เป้าประสงค์ระดับหน่วยงาน | เป้าประสงค์ระดับองค์กร | *     |
|                                |         |                           |                          |                        |       |
|                                |         |                           |                          |                        |       |
|                                |         |                           |                          |                        |       |
|                                |         |                           |                          |                        |       |
|                                |         |                           |                          |                        |       |
|                                |         |                           |                          |                        |       |
|                                |         |                           |                          |                        |       |
| K < 1 > > แสดง 1 ถึง 1 จาก 1 ร | ายการ   |                           |                          | รายการต่อหน้า 1        | 10 ~  |
|                                |         |                           |                          | ОК                     | Close |

เมื่อเลือกการถ่ายทอดที่ต้องการคัดลอกแล้ว Click 🔍 เพื่อไปหน้าจอรายการคัดลอกการถ่ายทอดเป้าประสงค์ หากไม่ต้องการ Copy เอกสารใดให้เลือก 🗹 ยกเลิก จากนั้น Click 🔍 ext >

| 🗮 Strategy > ถ่ายกอดเป้าประสงค์ > Cop | งๆ ถ่ายทอดเป้าประสงค์        |                |         |                        |                   |   |
|---------------------------------------|------------------------------|----------------|---------|------------------------|-------------------|---|
| Copy ถ่ายทอดเป้าประสงค์ 🕖             |                              |                |         | องค์กร (1) [5001] บริเ | in ตัวอย่าง จำกัด | ~ |
|                                       |                              |                |         |                        | × Close           |   |
|                                       |                              | $\frown$       |         |                        |                   |   |
| ([                                    |                              |                |         | $- \bigcirc$           |                   |   |
|                                       |                              |                |         | $\bigcirc$             |                   |   |
| รายการคดลอกการถายทอดเปาบระส           | เงค                          |                |         |                        |                   |   |
| รหัสการถ่ายทอดค่าเป้าประสงค์          | ชื่อเป้าประสงค์              | จำนวนตัวชี้วัด | ประจำปี | Error                  | ยกเลิก            |   |
| Human Resource 2563                   | เป้าประสงค์ฝ่ายทรัพยากรบุคคล | 4              | 2563    |                        | □ ^               |   |
|                                       |                              |                |         |                        |                   |   |
|                                       |                              |                |         |                        |                   |   |
|                                       |                              |                |         |                        |                   |   |
|                                       |                              |                |         |                        |                   |   |
|                                       |                              |                |         |                        |                   |   |
|                                       |                              |                |         |                        |                   |   |
|                                       |                              |                |         |                        |                   |   |
|                                       |                              |                |         |                        |                   |   |
|                                       |                              |                |         |                        | *                 |   |
|                                       |                              |                |         |                        | < Back Next >     |   |

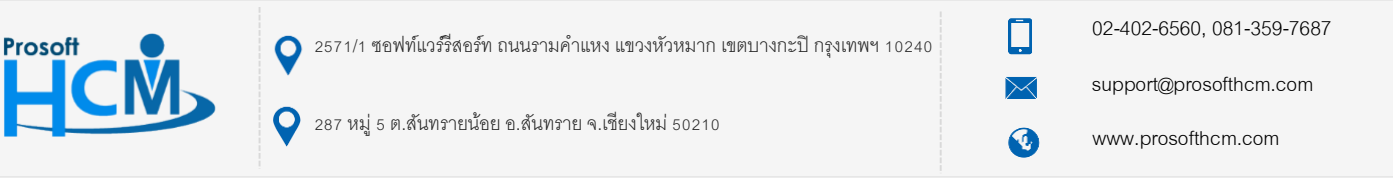

เมื่อตรวจสอบการถ่ายทอดเป้าประสงค์ที่ต้องการคัดลอกแล้ว Click 🔜 เพื่อไปยังหน้าจอสรุปผลบการคัดลอก

เอกสาร จะแสดงรายการคัดลอกที่สำเร็จ และไม่สำเร็จ ดังภาพ

| F Strategy > ถ่ายกอดเป้าประสงค์ > Copy ถ่ายกอดเป้าประสงค์ |             |          |        |                                         |
|-----------------------------------------------------------|-------------|----------|--------|-----------------------------------------|
| Copy ถ่ายทอดเป้าประสงค์ 🕖                                 |             |          |        | ວงค์กร (1) [5001] บริษัท ตัวอย่าง จำกัด |
|                                                           |             |          |        | × Close                                 |
|                                                           |             |          |        |                                         |
| สรุปพลการคัดลอกเอกสาร                                     |             |          |        |                                         |
|                                                           |             |          |        |                                         |
|                                                           |             |          |        |                                         |
| ค้ดลอกเอก                                                 | สารสำเร็จ   | 1        | รายการ |                                         |
| คัดลอกเอกสา                                               | ารไม่สำเร็จ | <u>0</u> | รายการ |                                         |
|                                                           | SOU         | 1        | รายการ |                                         |
|                                                           |             |          |        |                                         |
|                                                           |             |          |        |                                         |
|                                                           |             |          |        |                                         |
|                                                           |             |          |        |                                         |
|                                                           |             |          |        |                                         |

#### <u>หมายเหตุ</u>

\* ปีที่แสดงอ้างอิง<u>รูปแบบการใช้งาน</u> จากหน้าจอ "Setup" > "Performance" > "การกำหนดระดับคะแนนผลการ ปฏิบัติงาน" หากกำหนดระดับคะแนนผลการปฏิบัติงาน ให้เป็นรูปแบบ "ทุกปีการประเมิน" จะแสดงปี + - จากปีปัจจุบันอย่าง ละ 5 ปี เช่น ปี 2563 จะแสดงตั้งแต่ปี 2558 – 2568

| 1 | กำหนดระด้ | ับคะแนนผลการปฏิบัติงาน |                           |                           | องค์กร (1) [5001] บริษั | in ตัวอย่าง จำกัด | ✓ + New               | 🛍 Delete |
|---|-----------|------------------------|---------------------------|---------------------------|-------------------------|-------------------|-----------------------|----------|
|   | ทั้งหมด   | ~                      |                           | Q                         |                         | View              | ทั้งหมด               | ~        |
|   |           | รหัสระดับคะแนน         | ชื่อระดับคะแนน(ไทย)       | ชื่อระดับคะแนน(Eng)       | รูปแบบการใช้งาน         | ระดับคะแนน        | ชื่อองค์กร            |          |
|   |           | Grade                  | ระดับคะแนนการปฏิบัติงาน   | ระดับคะแนนการปฏิบัติงาน   | 2563-2563               | 5                 | บริษัท ด้วอย่าง จำกัด | •        |
|   |           | Grade62                | ระดับคะแบนการปฏิบัติงาน62 | ระดับคะแนนการปฏิบัติงาน62 | 2562-2562               | 5                 | บริษัท ตัวอย่าง จำกัด |          |

\*\* การเลือกการถ่ายทอดจะเป็นการเลือกแบบเริ่มต้น – สิ้นสุด เช่น จากการถ่ายทอด A1 – A10 เป็นต้น

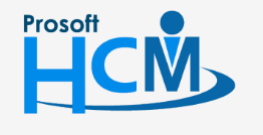

🔾 2571/1 ซอฟท์แวร์รีสอร์ท ถนนรามคำแหง แขวงหัวหมาก เขตบางกะปี กรุงเทพฯ 10240

02-402-6560, 081-359-7687

support@prosofthcm.com

♀ 287 หมู่ 5 ต.สันทรายน้อย อ.สันทราย จ.เซียงใหม่ 50210

www.prosofthcm.com